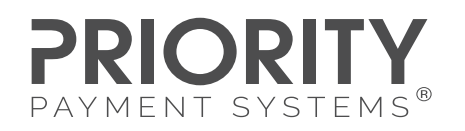

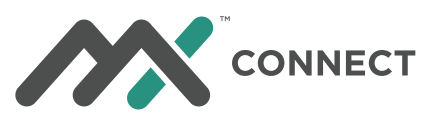

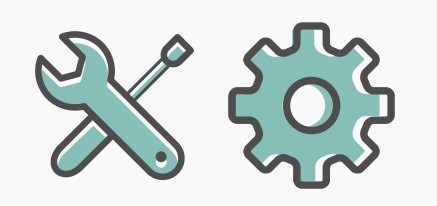

# MX<sup>™</sup> CONNECT TIPS + ENHANCEMENTS Core Concepts for Early Adopters January 2019

### **MX<sup>™</sup> Connect Recent Enhancements**

We are excited to provide you with a few powerful enhancements made to MX Connect's boarding process–making the boarding process even more streamlined. We have also added a report allowing you to review Merchants who may be at risk to leave. With these latest improvements, we think you'll be eager to begin using these new features as soon as possible so we've provided a look into each. We welcome any questions and feedback and thank you as always for being an Early Adopter to MX Connect!

### **Merchant Boarding Updates**

#### X Add a Note for Underwriting

A Note for Underwriting may now be added during boarding. This option is found as you move throughout the boarding process making it easy to add a note while you're still thinking about it!

| TSYS - Location Details |              |                             |               |   |   |            | × |
|-------------------------|--------------|-----------------------------|---------------|---|---|------------|---|
| Location Name (DBA)     |              | Street (PO Box not allowed) | Suite/Unit    |   |   | Notes      |   |
|                         | (DBA) or URL | Street (PO Box not allowed) | Suite/Unit    |   | Ø | ➡ Add Note |   |
| City                    | State        | Postal Code                 | Country       |   |   |            |   |
| City                    | State        | Postal Code                 | United States | • |   |            |   |

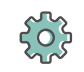

#### **Upload Attachments**

Documents may now be added during the boarding process. As with Notes, Attachments may be uploaded throughout the boarding process to assist you when you're ready.

| TSYS - Location Details                       |                                         |                                |                            |                                    |     |                                  | ×        |
|-----------------------------------------------|-----------------------------------------|--------------------------------|----------------------------|------------------------------------|-----|----------------------------------|----------|
| Location Name (DB/                            | <b>A)</b><br>DBA) or URL                | Street (PO Box no              | <b>nt allowed)</b>         | <b>Suite/Unit</b><br>Suite/Unit    | •   | Attachments<br>Search Categories | ×        |
| <b>City</b><br>City                           | <b>State</b><br>State                   |                                | Postal Code<br>Postal Code | Country<br>United States           | . 0 |                                  |          |
| <b>Website</b><br>Website                     |                                         | <b>Location Phone</b><br>Phone |                            | Business Established<br>mm/dd/yyyy |     |                                  |          |
| Industry Type<br>Industry Type                |                                         |                                | Sector<br>Sector           |                                    |     |                                  |          |
| <b>Products/Services</b><br>Products or Servi | ces                                     |                                |                            |                                    |     |                                  |          |
| Seasonal No                                   | currently accept:<br>ican Express. or D | Visa,<br>iscover?              | Νο                         |                                    |     |                                  |          |
| Has this Location, I<br>been terminated fi    | Legal Entity, or Ov                     | wner(s) ever<br>yment cards?   | No                         | Euturo Dolivory                    |     |                                  |          |
|                                               |                                         |                                | Validation                 | OFF                                |     | в                                | ack Next |

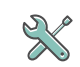

#### Submit a Paper Application

You can now submit an Application without requiring the Merchant to sign electronically. This means you will set the Validation link at the bottom of the screen to On, complete the Merchant Application entirely and upload the scanned signed docs along with any supporting documents. Three options are now posed on the final screen with a description of each ensuring you understand next steps.

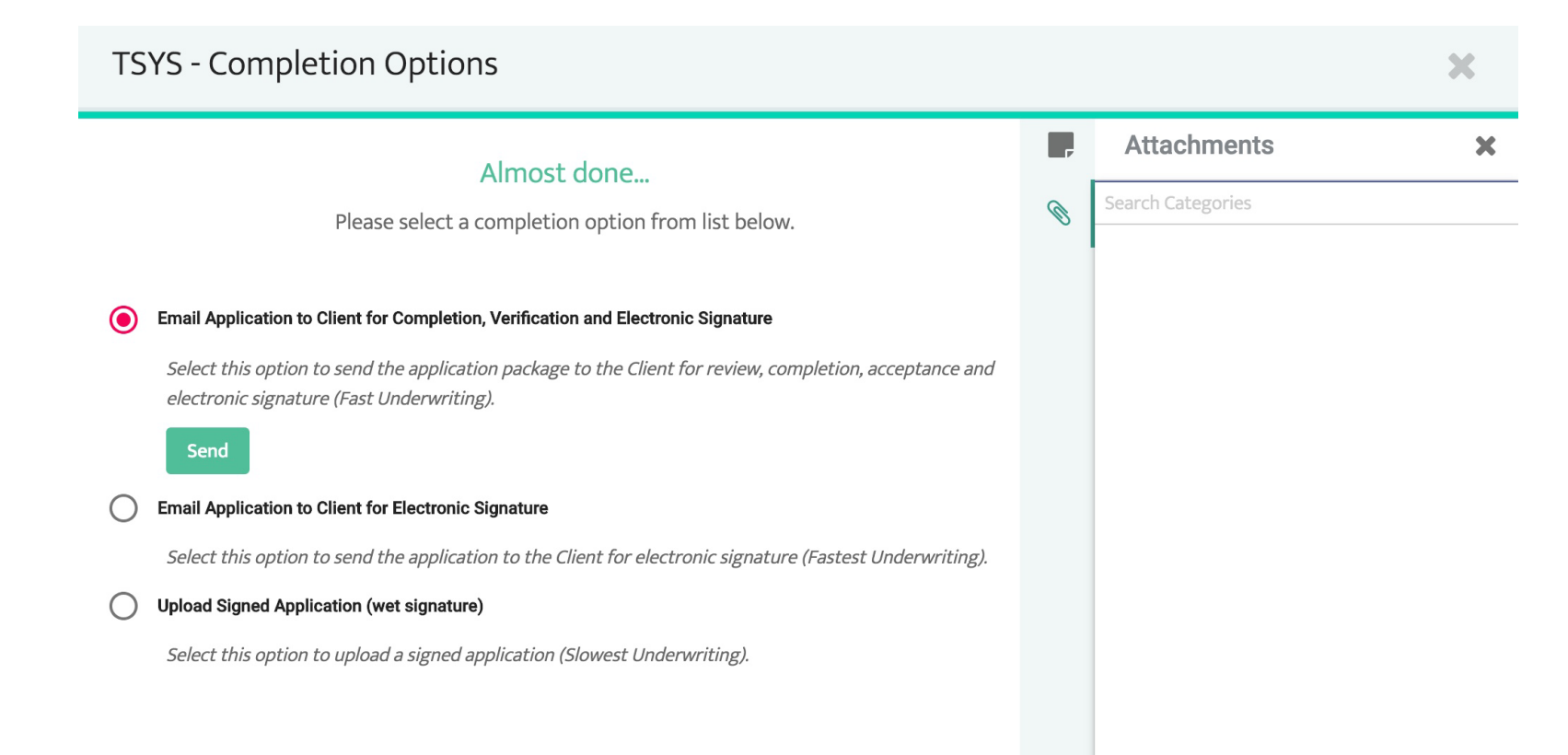

|            |    |      | +              |
|------------|----|------|----------------|
| Validation | ON | Back | Save and Close |

When completing the Legal Details, the Length of Ownership is now auto-calculated so we do the math for you saving you time!

| TSYS - Legal D                                                                                          | etails                                            |                                                                                        |                                                            |   |                               | ×         |
|----------------------------------------------------------------------------------------------------|---------------------------------------------------|----------------------------------------------------------------------------------------|------------------------------------------------------------|---|-------------------------------|-----------|
| Client Legal Entity Name<br>test                                                                        | Entity Street<br>100 main                         |                                                                                        | Copy Location Address<br>Suite/Unit                        | • | Attachments Search Categories | ×         |
| City<br>fort worth<br>Legal Entity Type<br>Individual or Sole Proprie<br>State of Organization<br>Texas | State<br>Texas<br>etor<br>Country of Organization | Postal Code<br>76104<br>Legal Entity Email<br>andrea.brock@pp<br>Entity Formation Date | Country<br>United States<br>os.io<br>e Length of Ownership | • |                               |           |
| Prior Bankruptcy No Tax ID Type * SSN * Sole Proprietor or Individual Legal E                           | Entity Type must provide his/her SSN (            | SSN<br>(1) 21, 2000<br>SSN<br>(2) 123-12-1234<br>or ITIN).                             |                                                            |   |                               | + 🗊       |
|                                                                                                    |                                                   | Validation                                                                             | ON                                                         |   |                               | Back Next |

## **Reporting Update**

### Flight Risk Report

If a Merchant has downloaded the past 3 months of consecutive statements, a red label will appear when reviewing the Merchant account. You can also type "Flight Risk" into the global filter found at the top of the Clients screen and all Merchants with this label assigned will appear. The red label shows "Flight Risk" indicating the merchant may have downloaded these statements to review with the competition. Be proactive and reduce attrition with this new feature today!

|                            | = 2 Flight         | Flight Risk (Risk) 🗙                                  | andrea.brock+CT@pps.io 👻 | 2 |
|----------------------------|--------------------|-------------------------------------------------------|--------------------------|---|
| ✿ Dashboard <              | Client:            |                                                       |                          |   |
| ⊚ Merchant ~               | Search   Search    | Group By - Filter - Status: APPROVED, CONDITIONALLY 🗴 | :                        |   |
| App Engine<br>Applications | Client Entity Name | Location Name (DBA) Product Account Number S          | itatus Dates             |   |

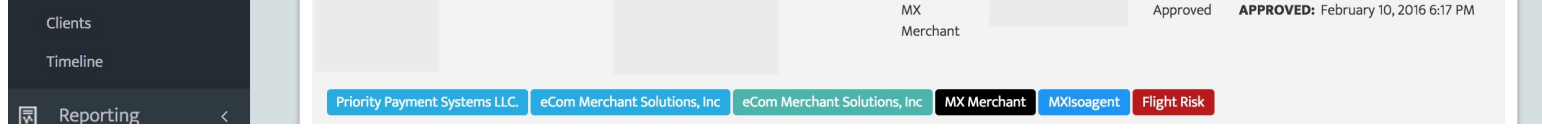

©2019 Priority Payment Systems, LLC. "MX Connect" is a trademark and service mark of Priority Payment Systems LLC, which disclaims any affiliation, sponsorship or endorsement of any kind with any other entity using MX or any variation thereof in connection with bank card, credit card, or transaction technology, processing services and merchant servicesPriority Payment Systems is a registered ISO of Wells Fargo Bank N.A., Concord, CA, a registered ISO/MSP of Synovus Bank, Columbus, GA, and a registered ISO of Citizens Bank, Providence, RI.